## Wechange Registrierung

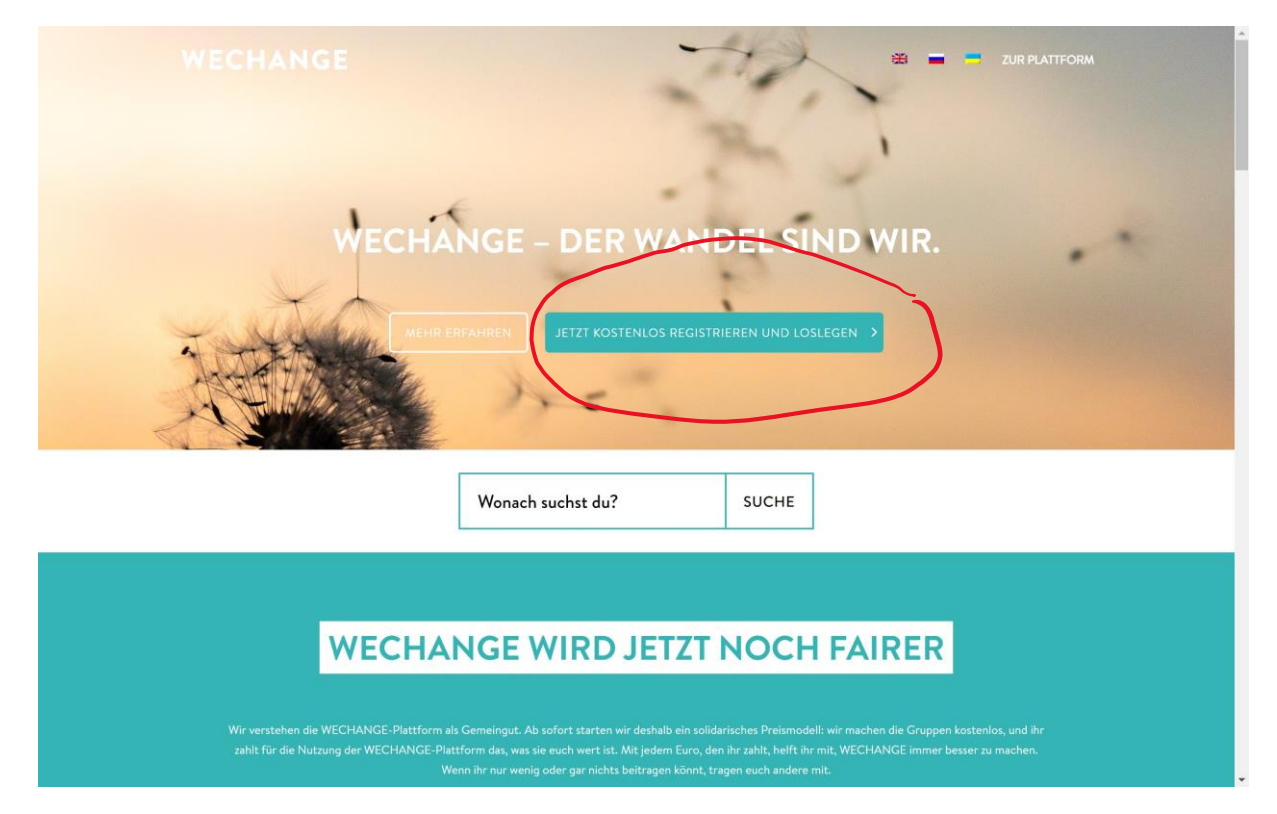

Auf den rot eingekreisten Button klicken oder alternativ die URL <u>www.wechange.de/signup</u> eingeben.

## Dann erscheint folgende Seite:

| WE FORUM KARTE                                          | (                                                                                                    | a 4 | ⊢ 茴 | DE / | ANMELDEN | REGISTRIEREN | *      |
|---------------------------------------------------------|----------------------------------------------------------------------------------------------------|-----|-----|------|----------|--------------|--------|
| C Anmeldung                                             | Anmeldung » Konto erstellen                                                                                                    |     |     |      |          |              |        |
| Registrieren      Registrieren      Passwort vargessen? | Registrieren                                                                                                    |     |     |      |          |              |        |
|                                                         | E-Mail Adresse<br>Diese Adresse wird zum Einloggen benutzt. An diese Adresse werden auch Benachrichtigungs-E-Mails geschickt<br>(wenn du das möchtest)                                                                                                    |     |     |      |          |              |        |
|                                                         | Beispiel: meinemail@beispiel.de                                                                                                    |     |     |      |          |              |        |
|                                                         | Passwort<br>Gib ein Passwort ein, das du nirgendwo anders benutzt. Je länger, desto besser!                                                                                                    |     |     |      |          |              |        |
|                                                         | Passwort                                                                                                    |     |     |      |          |              |        |
|                                                         | Gib deln Passwort zur Sicherheit nochmal an                                                                                                    |     |     |      |          |              |        |
|                                                         | Passwort wiederholen                                                                                                    |     |     |      |          |              |        |
|                                                         | Dein Name<br>Dieser Name wird anderen Benutzern auf der Plattform angezeigt.                                                                                                    |     |     |      |          |              |        |
|                                                         | Vorname                                                                                                    | 1   |     |      |          |              |        |
|                                                         | Nachname (optional) $\oplus$ Hilfe Wenn du möchtest, kannst du auch deinen Nachnamen anzeigen lassen.                                                                                                    |     |     |      |          |              |        |
|                                                         | Nachname                                                                                                    |     |     |      |          |              |        |
|                                                         | Captcha<br>Wir müssen sicherstellen, dass du eine echte Person bist (tut uns leid1) Neues Captcha generieren                                                                                                    |     |     |      |          |              |        |
|                                                         | συζύ                                                                                                    | 1   |     |      |          |              |        |
|                                                         | Ich habe die Nutzungsbedingungen gelesen und akzeptiere sie: Nutzungsbedingungen.                                                                                                    |     |     |      |          |              |        |
|                                                         | <ul> <li>inn nace are utenscruct/erklarung gelesen und akzeptere sie: Datenschutzerklarung:5</li> <li>Ja, Ich möchte wissen, was sich bei und um WECHANGE bewegt und den Newsletter erhalten. (Max. 1 pro Woche. Du kannst die Zustimmung jederzet zurücknehmen.) (optional)</li> </ul> | se. |     |      |          |              |        |
|                                                         | Falls du Hilfe bei der Registrierung benötigst oder du die Registrierung nicht abschließen kannst, schicke eine kurze Email mit dem<br>Betreff "Registrierung nicht möglich" an support@wechange.de. Wir helfen dir sobaid wie möglich!                                                 |     |     |      |          |              | ici ch |
|                                                         | 🖒 Registrierer                                                                                                    |     |     |      |          |              |        |
| 😧 🖻 🔁 Impressum 🛡 Datanschulzerklärung                  |                                                                                                    |     |     |      |          |              | ÷      |

Wenn ihr dann angemeldet seid, in der Suchleiste oben den Begriff "GWÖ Regensburg" eingeben und auf das Suchergebniss klicken.

| ≡ WE Q GWÖ Regensburg                                                                                                    |                                                                                                    |                                                                                                    |                                                                                                    | + 📾 🔺 🔺                                                     |
|----------------------------------------------------------------------------------------------------|----------------------------------------------------------------------------------------------------|----------------------------------------------------------------------------------------------------|----------------------------------------------------------------------------------------------------|-------------------------------------------------------------|
| C GWO Regensburg<br>G GWO Regensburg<br>G GWO Regensburg                                                                                                    |                                                                                                    |                                                                                                    | Gesamtes Netzwerk<br>Auf der Karte<br>In meinen Gruppen und Projekten                                           | ·                                                           |
|                                                                                                    |                                                                                                    |                                                                                                    |                                                                                                    |                                                             |
| IDEEN DIE MIR GERALIEN                                                                                                    |                                                                                                    | Neuer Cauppe anlegen                                                                                                    | Hier Indext du in Zukunft eine Über<br>genutzten Pads, Dateien, Termine, A<br>aus deinen Projekten und Gruppen. | icht über die von dir zuletzt<br>ufgaben und andere inhalte |
| Her findest du in Zukunft eine Übersicht über Ideen, die die<br>gefällen.<br>Die konnst eigene fölgen iber den «-Button im Heuder antegen<br>oder bestehende Ideen iber estidischere <u>Entdecken</u> | IDEEN<br>Wie steht unsere Region in der Zukunft aus? Was ist deine leben für<br>eine klimatfreundliche und nachhaftige Region? Einde<br>Mitstreiterfinnen für deine Projektideen.                                                                                            | VERANSTALTUNGEN<br>Was in: wan wo los? Was gibt's zu erleben? Wo trifft man sich?<br>Veranstaltung hieuelfägen                                                   |                                                                                                    |                                                             |
| Hite & FAO<br>Datenschatzenklinung<br>Mutanzweitingungen<br>Henrenzen                                                                                                    | Neur Ader eintragen                                                                                                    |                                                                                                    |                                                                                                    |                                                             |
|                                                                                                    | Was gibt's Neuer?                                                                                                    | /                                                                                                    |                                                                                                    |                                                             |
|                                                                                                    | Colician Scholarn hat ware Navgelant gepotent<br>red 2 Standon:  Stepson preu genacht und Marke Eigenbau i)<br>Ich war hende wieder im Garten-der Eigenbau in<br>Eich war hende wieder im Garten-der Eigenbau in<br>einogegebau und die Ficher um Wasser auffingen nithe Eig | Realthering von Getenvelt Streuchstein, *** is gemacht und das erste Wasserfas für die Streuchsteine wurde enbas vergrüßert, is das das Fan schneller voll wirdt |                                                                                                    |                                                             |
|                                                                                                    |                                                                                                    |                                                                                                    |                                                                                                    |                                                             |

Jetzt nur noch den grünen Butten klicken und warten, bis wir euch bestätigt haben.

| $\equiv$ <b>WE</b> dashboard forum kart | ε                                                                                  |                                   | < + 前 ≤ ▲ ▲ ▲ |
|-----------------------------------------|------------------------------------------------------------------------------------|-----------------------------------|---------------|
|                                         | GWÖ-DE Vorstand > Microsite                                                        |                                   | 5             |
|                                         |                                                                                    | Mitmachen!                        | )             |
|                                         | Projekt<br>Projekt                                                                 | euroxettex-fosts<br>4             |               |
|                                         | Über das Projekt                                                                   |                                   |               |
|                                         | Vorstand der Gemeinwohl-Ökonomie Deutschland e. V.<br>Schlagworte: GWÖ_Deutschland |                                   |               |
|                                         | 🖡 Folgen<br>Teilen: 📢 🎔 📴                                                          |                                   |               |
|                                         | Kontakt                                                                            | Neuigkeiten                       |               |
|                                         | Webselte: http://www.gemeinwohl-oekonomie.org<br>Standort: Berlin                  | Bisher gibt es keine Neuigkeiten. |               |
|                                         | Projekt-Administrator: Christof Harnau , John. Wegener                             |                                   |               |
| 🗑 🖉 🚯 Impressum 🛡 Detenschutzerklärung  |                                                                                    |                                   |               |